## راهنمای شرکت در وبینار

جلسه آنلاین مشاورین انفورماتیک بینا

Bina Informatics

### چه چیزی نیاز دارید؟

بـرای شـرکت در وبینـار، فقـط کـافی اسـت لینـک ورود بـه جلسـه و کـد دسترسی را در اختیار داشـته باشـید. پـس از آن، وارد لینـک وبینار شـده، نـام خـود را وارد کنیـد و در قسـمت کـد دسترسی، رمـزی کـه در اختیـار شـما قرار گرفته را وارد کنید.

شما وارد کلاس خواهید شد و با صفحه ی

مقابل روبرو میشوید که برای شنیدن محتوای

وبینار، باید روی گزینه ی ((تنها شنونده))

کلیک کنید.

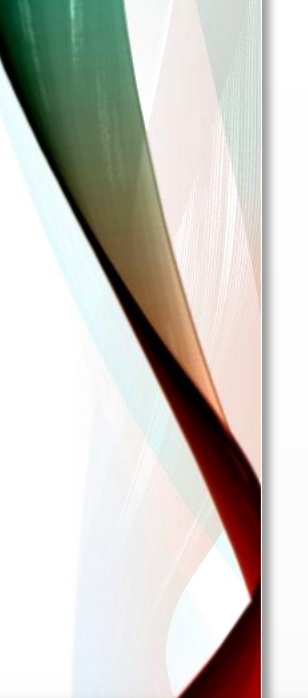

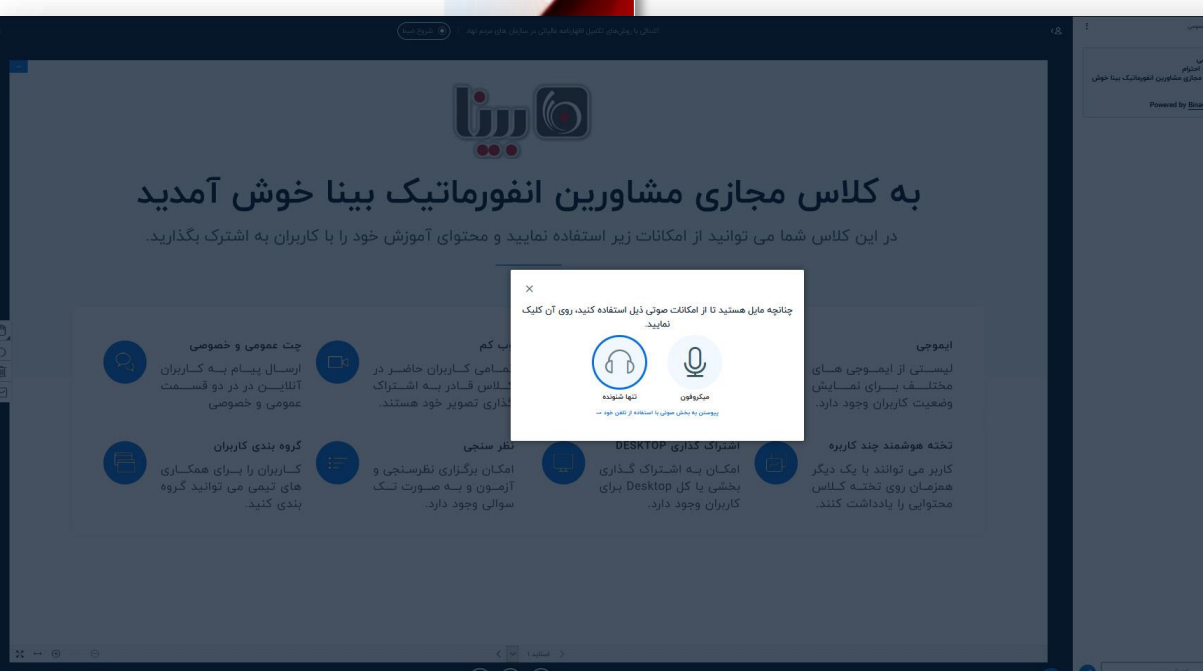

#### استفاده از محيط

- در بخش گفت و گوی عمومی می توانید به چت با اعضای وبینار بپردازید و ارتباط داشته باشید.
  - برای اجازه گرفتن از ارائه دهنده، بر روی نام کاربری خود از بخش کاربران کلیک کنید، گزینه ی
     ((اجازه گرفتن از استاد)) از اعمال وضعیت انتخاب کنید.
- پس از دریافت اجازه از ارائه دهنده برای صحبت کردن، بر روی علامت هدفون پایین صفحه
  کلیک کنید. سپس بر روی علامت تلفن کلیک کنید. از پنجره ی باز شده گزینه ی میکروفون رو
  انتخاب کنید و به مرورگر خود اجازه ی استفاده از میکروفون رو بدهید. پس از پایان صحبت برای
  جلوگیری از انتشار نویز، میکروفون خود را خاموش کنید.

# 

#### راهنمای شرکت در وبینار

جلسه آنلاین مشاورین انفورماتیک بینا

**Bina Informatics** 

www.Binacity.com